# Pairing a secondary Connect text to a Blackboard course

**Pima Medical Institute** 

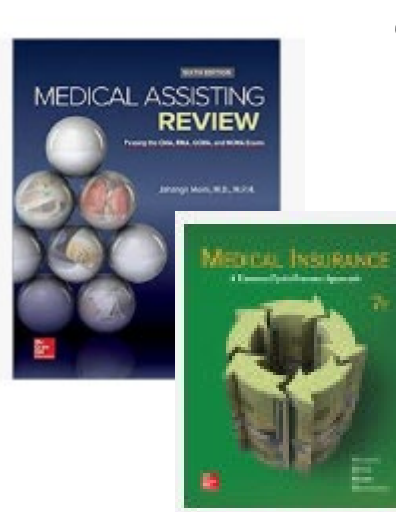

Use these instructions for a secondary text

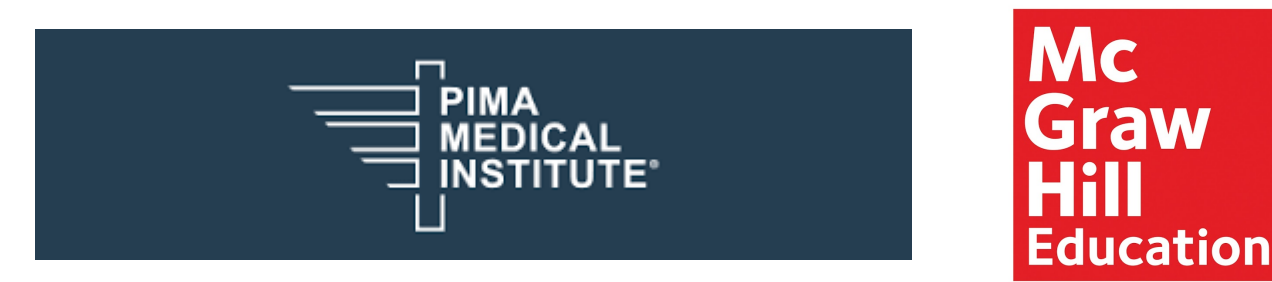

## Step 1: Log into Blackboard (as an instructor)

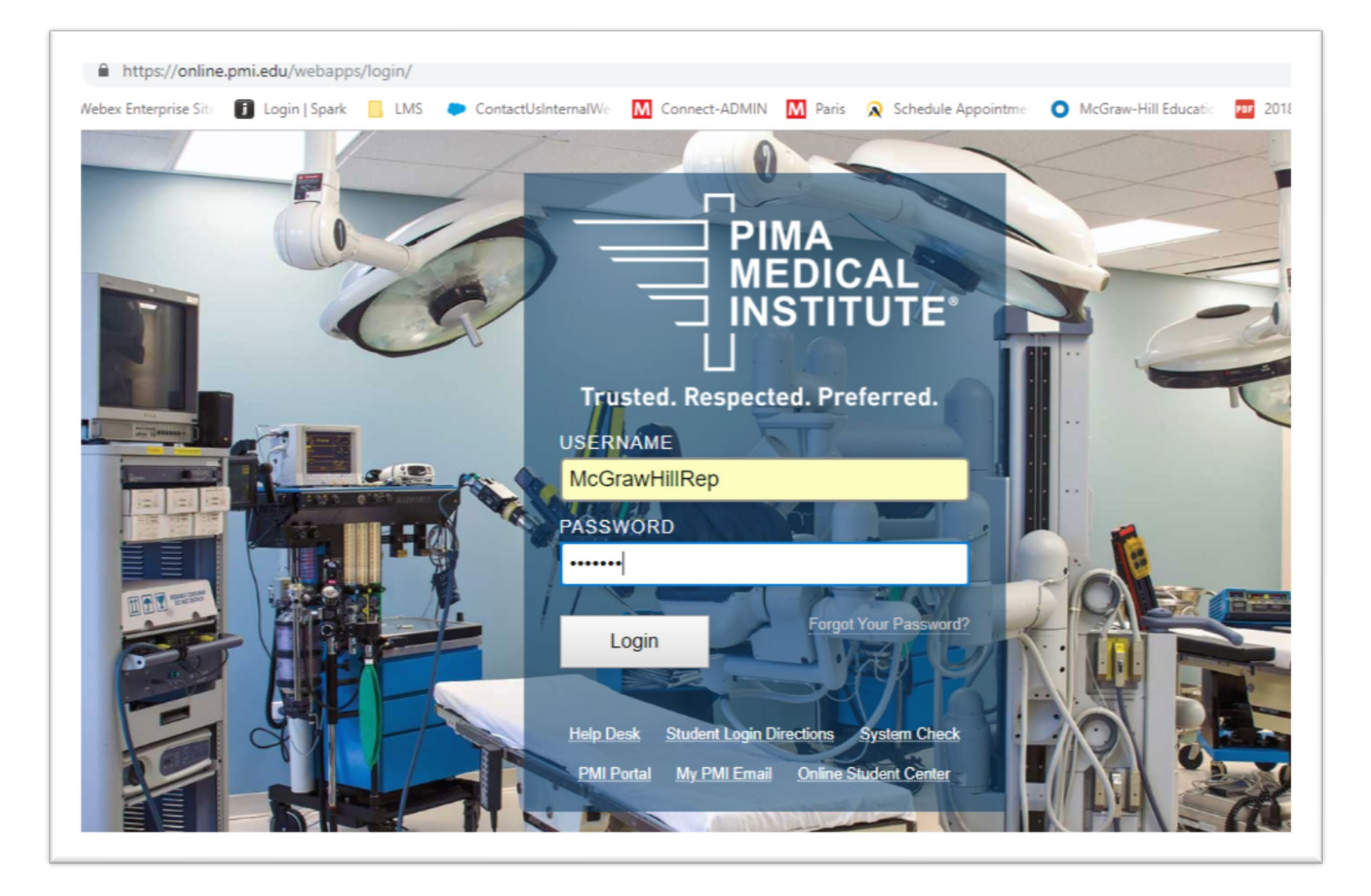

## Step 2: Under My Courses, locate and click on *Blackboard course name*

| dd Module            |                                                           | Personalize Pa                    |
|----------------------|-----------------------------------------------------------|-----------------------------------|
|                      |                                                           |                                   |
|                      | My Announcements                                          | The My Courses                    |
| Announcements        |                                                           | Courses where you are: Instructor |
| Calendar             | Wy Organizations                                          | MDA 111 Demo BOOTH                |
| Tasks                | You are not currently participating in any organizations. | McGrawHill Test                   |
| My Grades            |                                                           |                                   |
| Send Email           |                                                           |                                   |
| User Directory       |                                                           |                                   |
| Address Book         |                                                           | My Tasks:                         |
| Personal Information |                                                           | No tasks due.                     |
|                      |                                                           | more tasks.                       |

#### **Step 3:** On the Blackboard course home page, locate and click on the *McGraw-Hill CAMPUS* link via the Tools menu

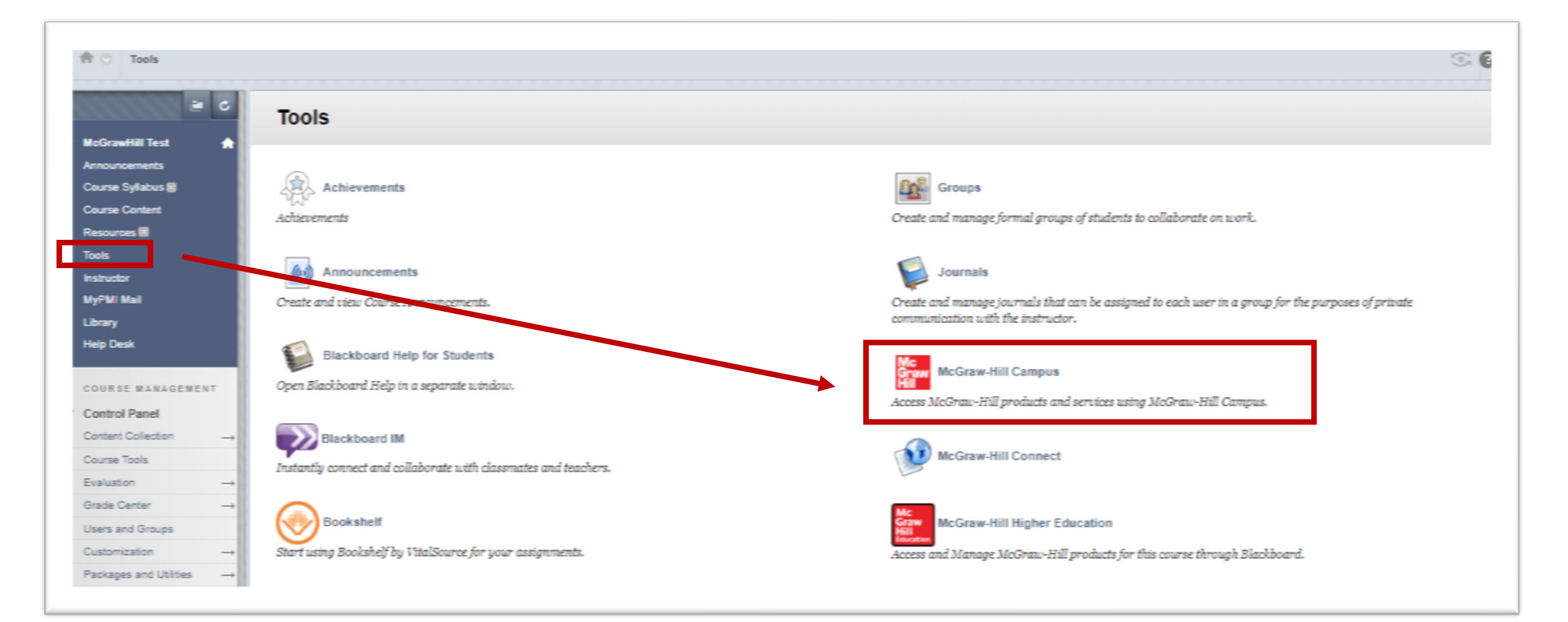

#### **Step 4**: Is the correct text displayed? IF YES: Click *Connect* IF NO: Click *(Not your book)* and search for the correct text

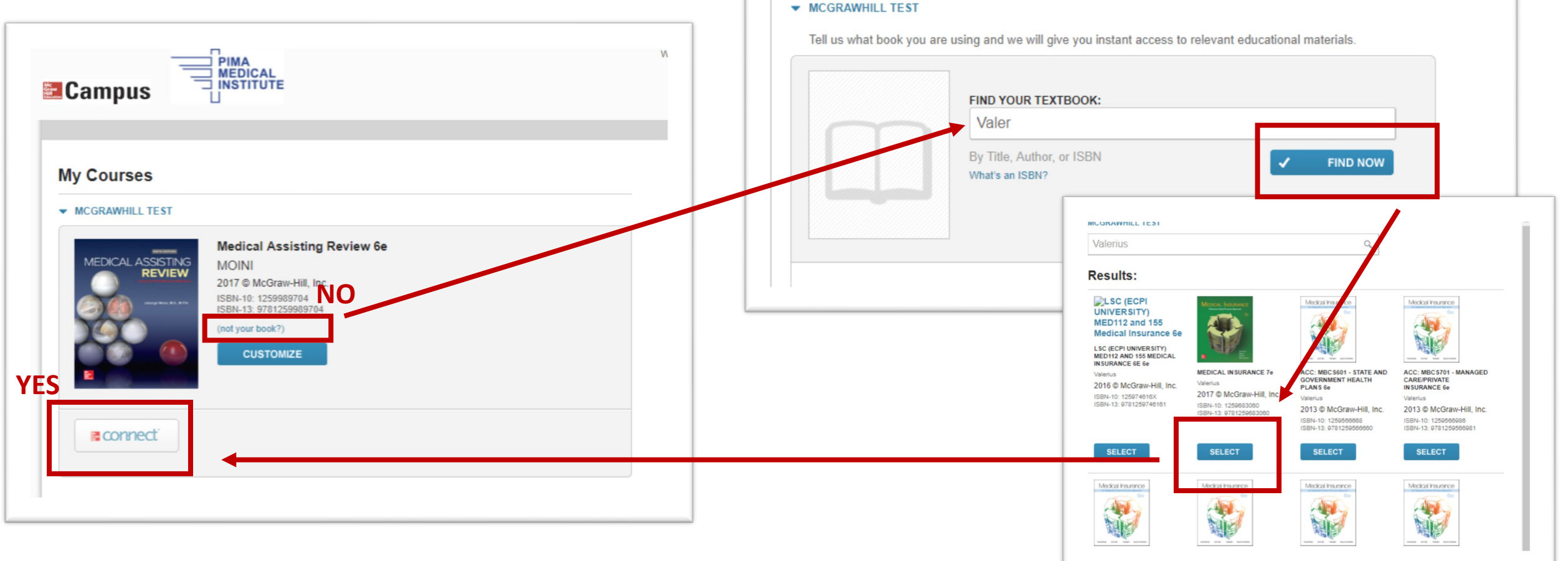

**Step 5:** Login to your connect account by typing in your user name (email) and click *Find my Account* then enter your password, click *Log in* 

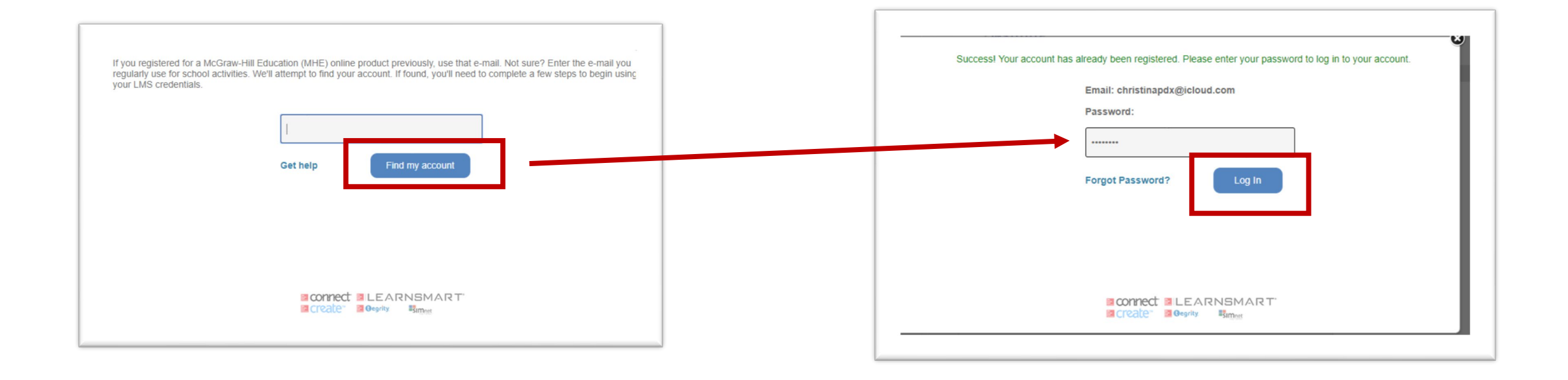

#### Step 6: Select *I want this for my students* then *Adopt Connect*

| iou are currently using | ReGraw-Hill Education Connect.                                                                                                    | << Return to MH Cam us I want this for my students   My account   Help   Sign out                                                                                                    |
|-------------------------|----------------------------------------------------------------------------------------------------|----------------------------------------------------------------------------------------------------|
| go to<br>ampus          | <section-header><section-header><section-header><section-header><section-header><section-header><section-header><section-header><section-header>          Observation          Observation          Observation          Observation         Observation          Observation          Observation          Observation          Observation          Observation          Observation          Observation          Observation         Observation         Observation         Observation         Observation        Observation        Observation        Observation        Observation        Observation        Observation        Observation     Observation           Observation     Observation        Observation      Observation        Observation      Observation        Observation     Observation        Observation      Observation        Observation      Observation        Observation      Observation        Observation      Observation        Observation      Observation        Observation      Observation        Observation      Observation        Observation      Observation        Observation     Observation</section-header></section-header></section-header></section-header></section-header></section-header></section-header></section-header></section-header> | <ul> <li>Add co</li> <li>Campus</li> <li>Medical Insurance</li> <li>Connect is discounted for students who have purchased a new book</li> <li>with a Connect access code</li> <li>Connect for this course/title can be purchased standalone</li> <li>Cancel Adopt Connect</li> </ul> |

# Step 7: Choose the option A section in an existing Connect course Step 8: Select Connect section and click SAVE

| Hi, Christina !<br>Pair your course with Connect                                                        |                                                                                                    |  |
|----------------------------------------------------------------------------------------------------|----------------------------------------------------------------------------------------------------|--|
| McGrawHill Test pair with 1 : A section in a new Connect course A section in an existing Connect course | Image: Select a section of this course         Image: Select a section of this course         Image: Select a section of this course |  |
|                                                                                                    | Secondary Text Demo     Add a new section     CANCEL SAVE                                                                                                    |  |

**Step 9**: Once you receive pairing confirmation your Blackboard course has been paired with the secondary text, click *go to section home page* in order to begin using Connect

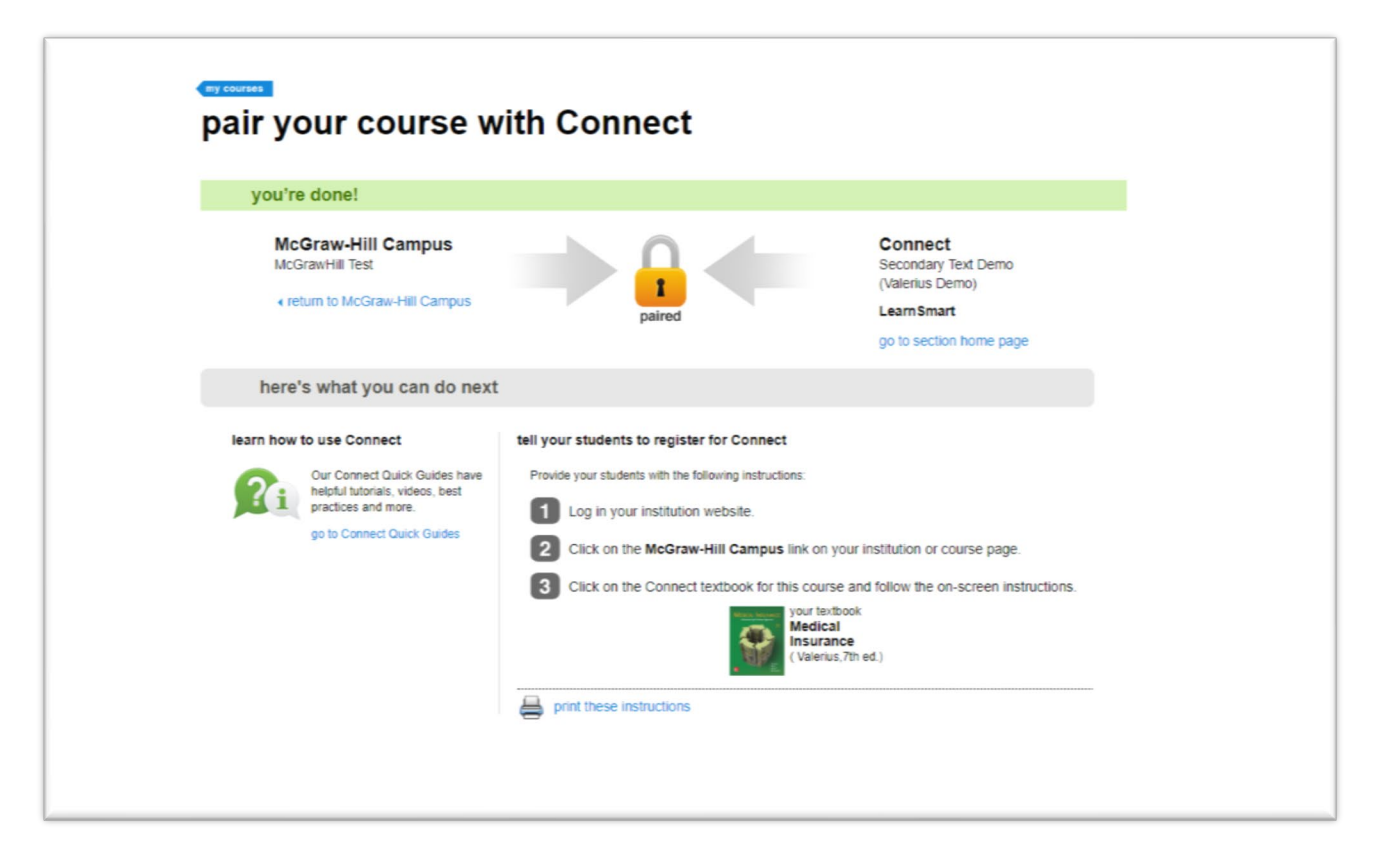

ALL content from the secondary text can be accessed by the student via the McGraw Hill Connect link in the classroom, individual assignment links will not be available in Blackboard like the primary text.

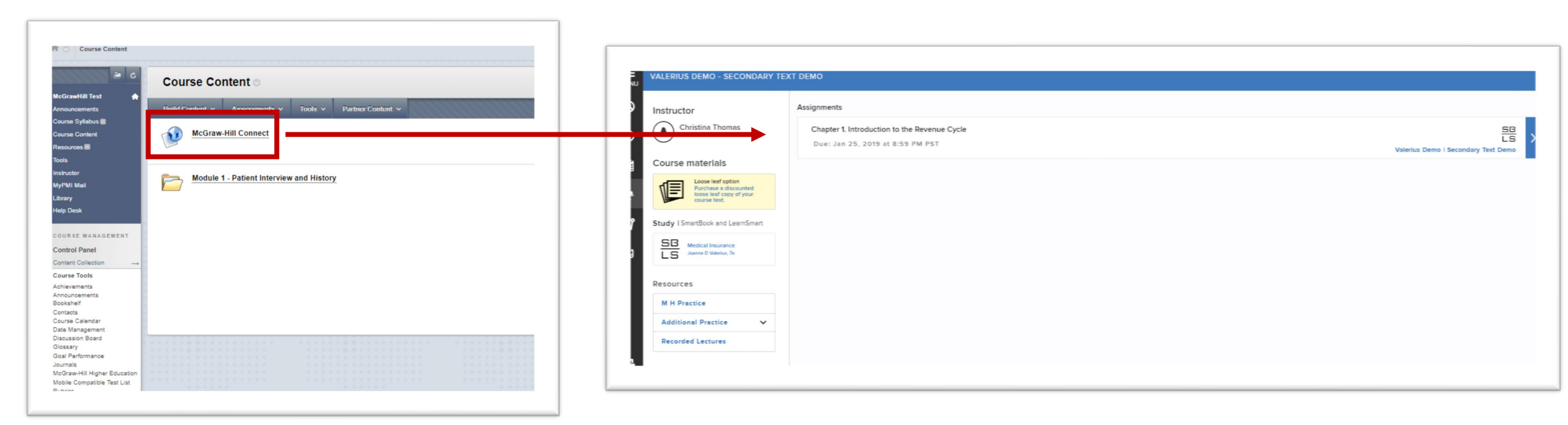